# Anschauliche Analytische Geometrie mit DERIVE 5

# 1. Vektoren zeichnen:

#1:  $\begin{bmatrix} 0 & 0 & 0 \\ & & & \\ 3 & 1 & 2 \end{bmatrix}$ 

Dieser Ausdruck kann sofort im 3D-Graphik-Fenster gezeichnet werden. Zum Einfügen einer Graphik in das Worksheet: Im Menü <u>Einfügen</u> die Option <u>3D-Graphik-Objekt...</u> wählen

im Menü Datei die Option Einbetten wählen:

oder zuerst ein 3D-Graphik-Fenster öffnen und dann

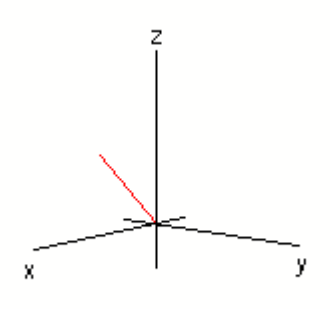

Nach dem Doppelklick auf die Grafik kann diese bearbeitet oder rotiert werden.

Farbwahl mit: 1. Markieren des zu zeichnenden Objektes im Analysis-Fenster

- 2. Wechsel in das 3d-Grafik-Fenster
- 3. Einfügen; Graph, Schema (Benutzerdefiniert), Gitter (Farbe nach Wahl);

#### Fertigstellen

0 0

3 1 2

0

-4 5

Es können auch mehrere Vektoren auf einmal gezeichnet werden: (Bei der Farbwahl hier: Spur (weiß)! Sonst wird die Dreiecksfläche ausgefüllt.)

| #2: |  |  |
|-----|--|--|

| 0 | 0 |  |           |
|---|---|--|-----------|
| 5 | 3 |  |           |
|   |   |  |           |
|   |   |  |           |
|   |   |  | $\square$ |
|   |   |  |           |
|   |   |  |           |

-5

y

5 ~ 5

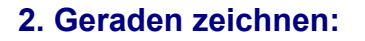

Z

5

z

-5

-5

х

#3:  $g2 := [0, 1, 1] + t \cdot [3, 1, 1]$ 

 $q1 := [5, 3, 1] + s \cdot [1, 0, 2]$ #4:

Vereinfache die Terme der Parameterdarstellungen und zeichne sie im 3D-Graphik-Fenster. Um den Ausdruck zeichnen zu können ohne ihn vorher zu vereinfachen, muß im Graphik-Fenster im Menü *Extras* die Option *Vereinfachen vor dem Zeichnen* aktiviert sein):

#5: [g1, g2]

#6:  $\begin{bmatrix} s+5 & 3 & 2\cdot s+1 \\ 3\cdot t & t+1 & t+1 \end{bmatrix}$ 

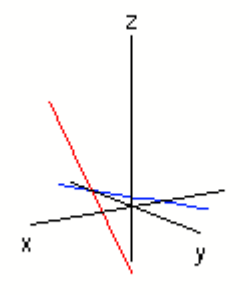

Schnittpunktbestimmung der Geraden:

#7: SOLVE(q1 = q2, [s, t])

#8:  $[s = 1 \land t = 2]$ 

Substituiere s=1 in der Geradengleichung g1:

#9: SP := SUBST(q1, s, 1)

#10: SP = [6, 3, 3]

### Mit der folgenden Funktion kann der Schnittpunkt veranschaulicht werden:

 $PROJ\_LINIEN(Q) := \begin{bmatrix} Q, \begin{bmatrix} Q, Q, Q \\ 1 & 2 \end{bmatrix}, \begin{bmatrix} Q, 0, 0 \\ 1 & 0 \end{bmatrix}, \begin{bmatrix} Q, Q, 0 \\ 1 & 2 \end{bmatrix}, \begin{bmatrix} 0, Q, 0 \\ 2 & 0 \end{bmatrix}, \begin{bmatrix} 0, Q, 0 \\ 2 & 0 \end{bmatrix}, \begin{bmatrix} 0, Q, 0 \\ 2 & 0 \end{bmatrix}, \begin{bmatrix} 0, Q, 0 \\ 0 & 2 \end{bmatrix}, \begin{bmatrix} 0, Q, 0 \\ 0 & 0 \end{bmatrix}, \begin{bmatrix} 0, 0, 0 \\ 0 & 0 \end{bmatrix}, \begin{bmatrix} 0, 0, 0 \\ 0 & 0 \end{bmatrix}, \begin{bmatrix} 0,$ #11: 0] #12: PROJ\_LINIEN(SP)

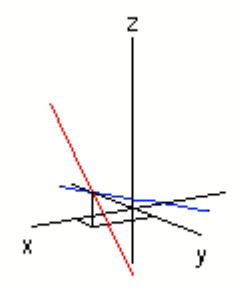

### 3. Ebenen zeichnen:

Ebene 1 in Parameterform: (zum Zeichnen vereinfachen oder <u>Approximieren vor dem Zeichnen</u> aktivieren)

#13: E1 :=  $[1, 1, 1] + s \cdot [1, 2, 3] + t \cdot [2, 1, 1]$ #14: E1 =  $[s + 2 \cdot t + 1, 2 \cdot s + t + 1, 3 \cdot s + t + 1]$ 

Ebene 2 in Koordinatenform: (zum Zeichnen löse nach z auf)

#15: E2 :=  $x - 5 \cdot y + 3 \cdot z = 15$ 

#16: SOLVE(E2, z)

#17: 
$$z = \frac{5 \cdot (y + 3) - x}{3}$$

Normalenvektor von E1:

#18: SOLVE([[a, b, c]·[1, 2, 3] = 0, [a, b, c]·[2, 1, 1] = 0], [a, b])  
#19: 
$$\left[a = \frac{c}{3} \land b = -\frac{5 \cdot c}{3}\right]$$

Für c=3 erhalten wird den Normalenvektor n.

#20: n := [1, -5, 3]

Also sind die beiden Ebenen parallel zueinander. g3 ist eine zu den beiden Ebenen orthogonale Gerade:

#21: g3 :=  $[1, 1, 1] + r \cdot [1, -5, 3]$ 

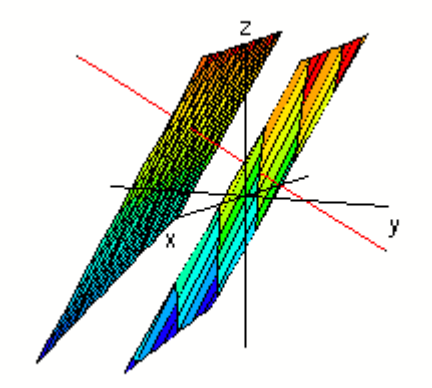

Berechnung der Koordinatendarstellung von E1:

#22:  $([x, y, z] - [1, 1, 1]) \cdot n = 0$ 

#23:  $x - 5 \cdot y + 3 \cdot z + 1 = 0$ 

Berechnung der Hesse-Normalform von E1:

#24:  $\frac{x - 5 \cdot y + 3 \cdot z + 1}{|n|} = 0$ #25:  $\frac{\sqrt{35 \cdot (x - 5 \cdot y + 3 \cdot z + 1)}}{35} = 0$ 

# 4. Zeichnung eines Würfels

Zuerst werden die Eckpunkte eingegeben:

Um mühsame Eingaben zu vermeiden, wird der Würfel mit einer Hilfsfunktion definiert:

B4, B3), Viereck(A4, A1, B1, B4)]

Nun kann ein Würfel mit der Kanntenlänge 2d gezeichnet werden.

#31: d := 1

#32: Wuerfel

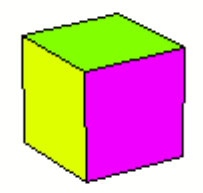

# 5. Der Saturn

Zur Zeichnung des Planeten des Ringes wird im 3D-Grphikfenster im Menue <u>Einstellen</u> das <u>Koordinatensystem</u> als <u>spärisch</u> gewählt.

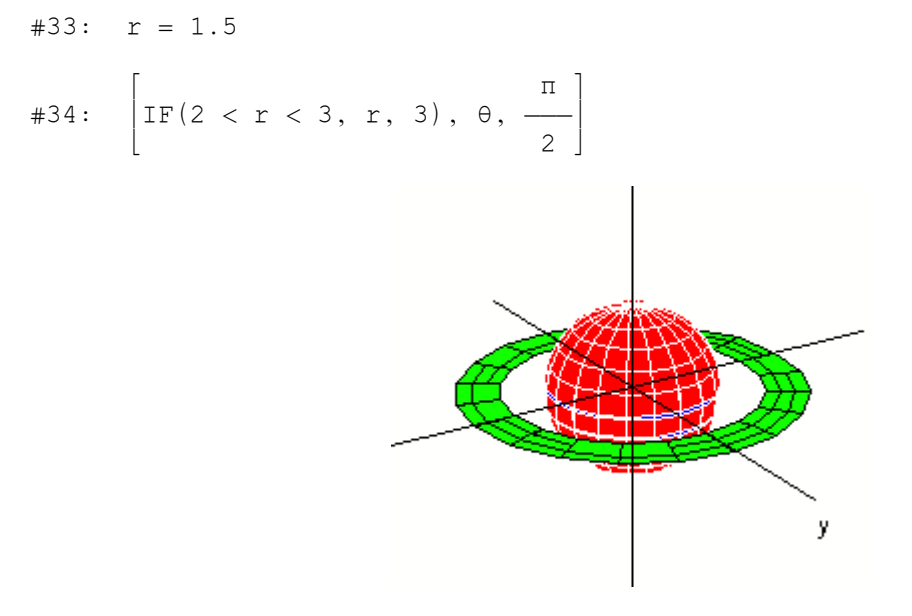

## 6. Zeichnung eines Zylinders

Der Zylinder hat den Radius 2 und die Höhe 4: Zur Zeichnung des Zylinders wird im 3D-Grphikfenster im Menue <u>Einstellen</u> das <u>Koordinatensystem</u> als <u>zylindrisch</u> gewählt.

#35:  $[2, \phi, IF(0 \le z \le 4, z, 4)]$ 

Für den Deckel und den Boden:

#36:  $[IF(0 \le r \le 2, r), \phi, 4]$ 

 $\#37: \quad [\text{IF}(0 \ \leq \ r \ \leq \ 2 \ , \ r) \ , \ \phi \ , \ 0]$ 

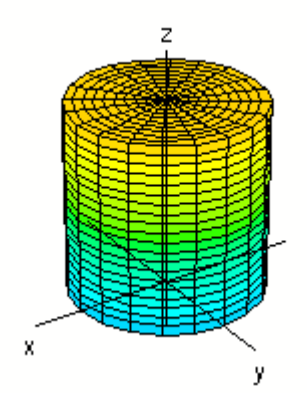

## 7. Ein Kegel

Rotiert die Fläche zwischen dem Graphen von f und der x-Achse über dem Intervall [0, 4] um die x-Achse so entsteht ein Kegel mit dem Radius 2 und der Höhe 4.

#38: 
$$f(x) := 2 - \frac{1}{2} \cdot x$$

Für die Mantelfläche:

#39:  $[x, f(x) \cdot COS(\phi), f(x) \cdot SIN(\phi)]$ 

### Für den Boden:

#40:  $[0, IF(0 \le r \le 2, r \cdot COS(\phi)), IF(0 \le r \le 2, r \cdot SIN(\phi))]$ 

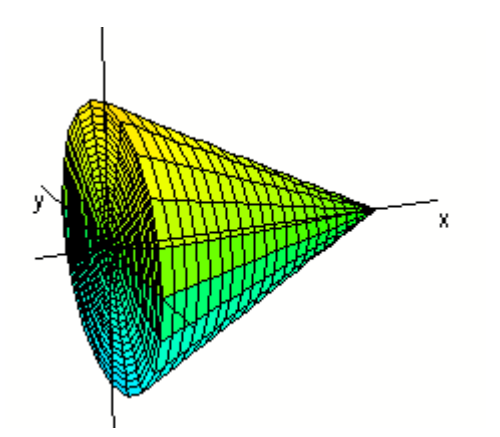